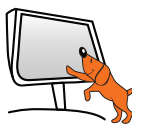

# Installation rapide de la fonction interactive du Vidéoprojecteur interactif SPE-310W-I-T

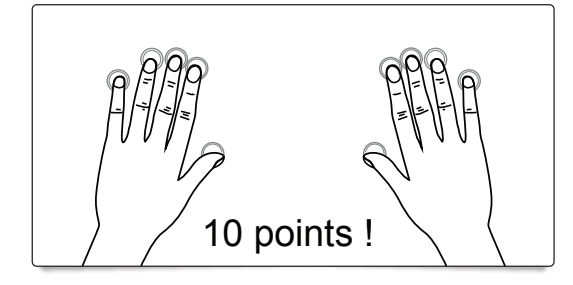

### Prérequis système

Système d'exploitation : Windows XP (SP2) 32 bits, Vista (32 bits), 7 et 8 (32/64 bits) RAM : 512 MO ou plus Espace disque : 100 MO

### Installation du pilote TouchDriver (Windows)

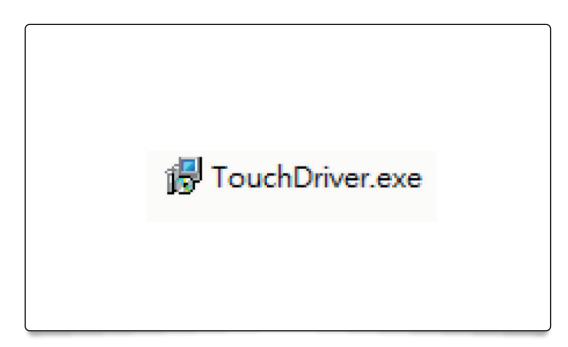

Branchez le câble USB sur le PC, accédez au Gestionnaire de fichiers de Windows et exécutez « TouchDriver.exe » sur le CDROM.

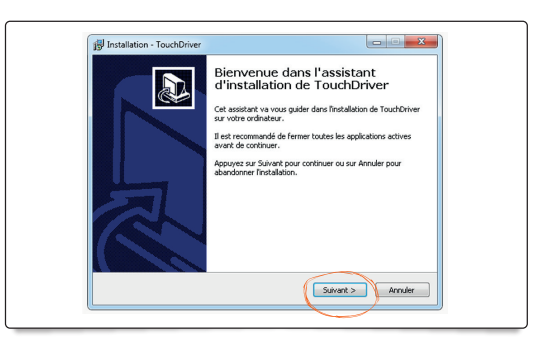

Suivre le processus d'installation.

## Étalonnage

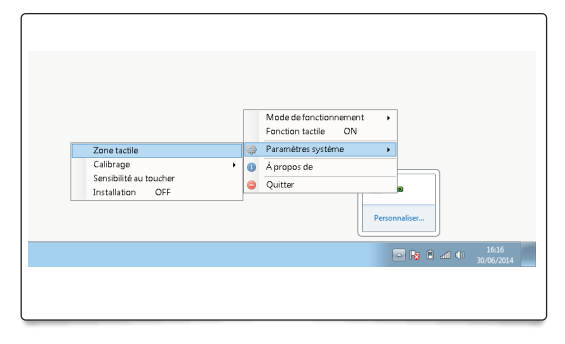

Il est recommandé d'effectuer un étalonnage manuel pour obtenir une meilleure précision.

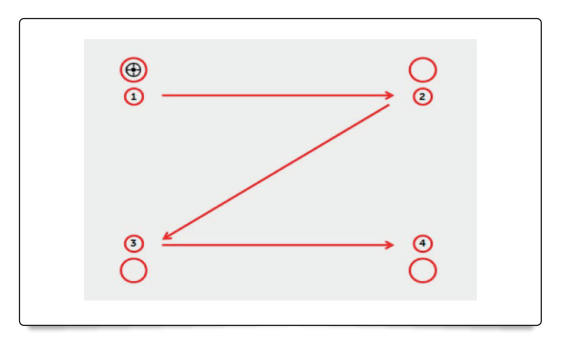

Touchez les repères cibles sur l'écran. (Appuyez sur « Échap » pour quitter l'étalonnage à tout moment.) Une fois que le 4e point d'étalonnage est fini, le système enregistrera les données d'étalonnage. Attendez pendant que les données sont enregistrées.

### Réglages avancés

Pour les réglages fins de la sensibilité au toucher, du mode tactile ou du mode souris, merci de vous reporter au manuel détaillé d'installation, étapes 6 à 9.

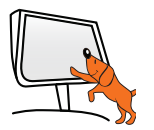

### Installation du logiciel LightPen-Dual pour Windows

(Mac et Linux : voir le guide d'installation détaillée sur le CD).

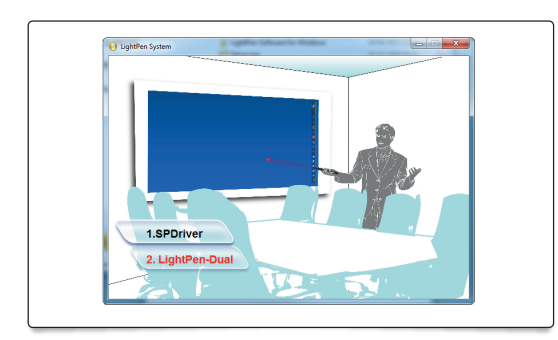

Insérer le CD d'installation. Ouvrir le dossier « Installation pour Windows », double cliquer sur Setup.exe. Cliquer sur « LightPen-Dual ».

Description de la barre d'outils

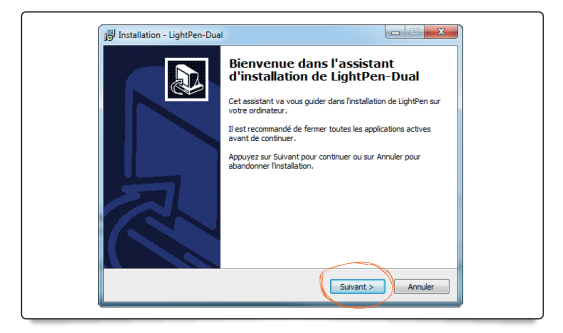

Suivre le processus d'installation.

|    | Retour au mode souris         | <b>Ι. Mode dessin</b><br>Formes prédéfinies Ο Π Ν Α Ν                                          |
|----|-------------------------------|------------------------------------------------------------------------------------------------|
| 2  | Feutre rouge                  | 70 2 Mode Dual « 2 cravons »                                                                   |
| 2  | Feutre vert                   | Gère les 2 crayons en même<br>temps sur l'écran                                                |
| 2  | Feutre bleu                   | soit sur tout l'écran,                                                                         |
| 2  | Surligneur                    | soit dans des parties                                                                          |
| 2  | I. Mode dessin                |                                                                                                |
| 2  | Epaisseur et couleur du trait | 3. Mode Tableau blanc<br>L'icône permet d'afficher un fond<br>de tableau blane at de nommétaur |
| 2  | Gomme                         | le fond de tableau.                                                                            |
| 2  | Gomme générale                |                                                                                                |
| 3  | Efface toutes les annotations | Sélection d'un objet                                                                           |
| 2  | 2. Mode Dual « 2 crayons »    | Rotation d'un objet                                                                            |
| 3  | <b>3.</b> Mode Tableau blanc  | Impression de la page 🛛 🚔 🧧                                                                    |
| 2  | Dana avivanta                 | Annuler la dernière opération 🛛 🔊 🃊                                                            |
|    | Page suivante                 | Recommencer                                                                                    |
| 3  | Page précédente               | Fonction spot                                                                                  |
| P. | <b>4.</b> Mode édition        | Fonction rideau 🔤 🙀                                                                            |
|    | Clavier                       | Barre d'outils<br>horizontale / verticale                                                      |
|    | Quitter                       | à droite / à gauche                                                                            |
|    |                               |                                                                                                |

## Barre d'outils PowerPoint

1 6

(pour les outils PowerPoint, voir le guide d'installation détaillée sur le CD).

Une question ?
Support en ligne : www.speechi.net/support ou email : support@speechi.net.